# TISCH MIT GLÄSERN

#### Glas modellieren:

- 1. Erzeuge eine neue Datei mit dem Namen glaeser.dgn (keine Umlaute!)
- 2. Erzeuge ein neues 3D-Modell mit dem Namen glas1 und führe dort die folgenden Konstruktionen durch.

0660

3. Erzeuge mit dem Werkzeug Funktionen – B-Spline-Kurven – B-Spline-Kurve platzieren den Meridian einer Drehfläche.

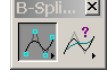

×

4. Erzeuge mit dem Werkzeug Funktionen – Profil-Feature-V Feature-Modellierung – Feature drehen ein Glas als Drehfläche mit den nebenstehenden Einstellungen

| ×    | 名 Feature drehen 💶 🗖   |                    |  |
|------|------------------------|--------------------|--|
| +[]  | A <u>c</u> hse drehen: | 2 Punkte           |  |
|      | 🔽 🔟inkel:              | 360.0*             |  |
|      | <u>R</u> adius:        | 1.0000             |  |
|      | <u>S</u> tärke:        | 0.2000             |  |
| ren- | 🗖 Ze <u>l</u> le:      |                    |  |
|      | Profil beibehalte      | Profil beibehalten |  |

- 5. Weise der Drehfläche (eventuell selbst definiertes) transpar tes Material zu.
- 6. Erzeuge (eventuell später) weitere Modelle, wobei in einem Modell jeweils nur ein Glas modelliert wird.

Hinweis: Modifizierte Gläser (Drehflächen) eines gegebenen lassen sich leicht herstellen, indem man das erste Modell kopiert und dann mit den Griffen die Kontrollpunkte der Meridiankurve ändert.

7. Speichere die Zeichnung ab.

## **Tisch modellieren:**

8. Erzeuge eine neue Datei mit dem Namen tisch.dgn und modelliere einen Tisch.

#### Gläser auf den Tisch stellen

9. Im Folgenden werden wir mit Verwendung von 3D-Referenzen die in der Datei glaeser modellierten Objekte einbinden und auf dem Tisch platzieren.

Mit dem Werkzeug Referenz - Referenz anhängen wird das Modell Glas1 aus der Datei glaeser "identisch" an die Datei tisch angehängt.

#### Hinweise:

Wird ein Objekt als Referenz eingebunden, so werden die Materialeinstellungen der Ursprungsdatei verwendet. Wird dieses Objekt kopiert oder durch Zusammenfügen mit Master in die Datei kopiert, so gehen die Materialzuweisungen verloren. Man kann diese aus der Datei glaeser holen, indem man im Material-Editor mit Tabelle öffnen

| Referenzanhangseinstellungen für glaeser.dgn                                                   |  |  |
|------------------------------------------------------------------------------------------------|--|--|
| Dateiname: glaeser.dgn<br>Vollständiger Pfad: D:\nmjan12\glaeser.dgn<br><u>M</u> odell:  Glas1 |  |  |
| Logischer Name:                                                                                |  |  |
| Beschreibung: Auf Master-Datei ausgerichtet                                                    |  |  |
| Ausrichtung:                                                                                   |  |  |
| Name Beschreibung                                                                              |  |  |
| Identisch Auf Master-Datei ausgerichtet                                                        |  |  |
| Identisch - Global Globaler Ursprung auf Master-Datei ausgerichtet                             |  |  |
| Oben Standardansicht<br>Vorne Standardansicht<br>Rechts Standardansicht 🗸                      |  |  |
| Skalierung (Haupt.:Ref) 1.000000 : 1.000000 Maßstabsgetreu                                     |  |  |
| Verschachtelte Anhänge: Keine Verschachtelung 🕶 🗍 jiefe; 1                                     |  |  |
| Rasterreferenzen anzeigen                                                                      |  |  |
| OK Abbrechen Optionen                                                                          |  |  |

die Materialtabelle von glaeser öffnet und unter tisch.mat abspeichert. Macht man das mit mehreren Dateien muss man auf Konflikte achten.

Wird ein Objekt als Referenz eingebunden, so können Änderungen in der eingebundenen Datei vorgenommen werden, die dann - eventuell nach aktualisieren - automatisch in der Datei tisch übernommen werden. Dies erleichtert etwa die Entwicklung von Bauteilen mit standardisierten Schnittstellen.

## Gerendertes Bild erzeugen

- 10. Definiere geeignetes Licht
- 11. Rendere die Szene mit der Methode Ray-Tracing

Hinweis: Überprüfe folgende Einstellungen:

Überprüfe ob bei "Attribute zum Rendern der Ansicht" die Optionen "Textur", "Schatten", "Transparenz" angehakt sind.

Überprüfe die Einstellungen im Einstellungsfenster "**Ray Tracing**" insbesondere ob die Optionen "Schatten", "Reflexionen", "Transparenz" aktiviert sind, die Einstellung für "Naturgetreue Beleuchtung" und Antialising (auf höhere Qualität stellen und Antialising im übergeordneten Dialogfenster "**Rendern**" aktivieren).

12. Speichere mit dem Werkzeug **Extras – Bild – Speichern** ein gerendertes Bild (in ausreichend hoher Auflösung) ab.

### Szene weiter ausgestalten

13. Gestalte weitere Objekte und stelle sie auf den Tisch bzw. gestalte die Umgebung des Tisches.